# <u>Tech Note 511</u> InTouch® 10.0 & Wonderware Application Server 3.0 System Upgrade and Application/Galaxy Migration Steps

All Tech Notes and KBCD documents and software are provided "as is" without warranty of any kind. See the Terms of Use for more information.

Topic#: 002241 Created: December 2007

# Introduction

This *Tech Note* outlines the requirements and steps required to upgrade previous versions of InTouch 10.0 and Application Server 3.0. Upgrading InTouch applications and Galaxy migration steps are also included.

This document contains the following sections:

- Upgrading from Previous InTouch Versions
- Upgrading from Previous Application Server Versions
- · Before You Begin the Upgrade
- · Basic InTouch Application Migration Steps (for Standalone and Managed Applications)
- Creating a Galaxy Backup \*.cab File
- Basic Application Server Upgrade/Migration Sequence
- · Migrating the Galaxy Database
- Migrating a version 2.1 Galaxy Backup .Cab File (Optimized method for non-deployed galaxies)
- Wonderware Product Licensing for InTouch 10.0 and Application Server 3.0
- Additional Resources and References

# Upgrading from Previous InTouch Versions

**Note:** For important Software Requirements information refer to the InTouch 10.0 Readme file and Wonderware's Product Compatibility Matrix.

You can upgrade to InTouch 10.0 from InTouch version 8 and later. When upgrading from InTouch version 8 or later, the installation procedure detects which InTouch components are currently installed and updates them accordingly. Adding or removing components during the upgrade is not recommended.

Upgrading to InTouch 10.0 may require a reboot if the Microsoft MDAC version currently installed on the computer is not at the prerequisite version level. The InTouch requires, at a minimum, MDAC 2.7 SP1 for Windows XP Professional and MDAC 2.8 for Windows Server 2003. The version of MDAC installed on the computer is verified during the installation of version 10.

# Upgrading from InTouch Version 7.11

If you are upgrading from InTouch version 7.11 to InTouch 10.0, uninstall InTouch 7.11 before you install the new version.

If InTouch 7.11 is installed and you have Alarm DB Logger set to run as a service, change the service mode to manual before you uninstall InTouch and reboot your computer. You must also ensure that this service is not running before you install InTouch 10.0. Otherwise, the installation cannot update the files properly. If you uninstall InTouch 7.11 with Alarm DB Logger in automatic mode, the InTouch installation does not complete properly.

## Upgrading from InTouch Terminal Services

Install InTouch Terminal Services on a stand-alone server. We strongly recommend that you not install InTouch Terminal Services on any computer that also acts as a database server such as Wonderware Historian, RAS server, or PPTP server.

InTouch and InTouch Terminal Services are not supported and should not be installed on a computer configured as a domain controller. InTouch Terminal Services is designed to perform like Windows 2000 Professional at the end-user level and it will not assign top priority to critical domain-level processes. Installing InTouch Terminal Services on domain controllers can significantly degrade the performance of your InTouch applications.

**Important!** If you copy the contents of the InTouch installation CD to a folder on your hard drive and then run the installation from this folder, the full path name of the folder must not contain a blank space.

# Upgrading from Previous Application Server Versions

**Note:** For important Software Requirements information refer to the Application Server 3.0 Readme file and Wonderware's Product Compatibility Matrix.

You can upgrade from the following Application Server versions:

- · Version 2.0 Patch 01 or later
- · Version 2.1, including all patches and service packs

You can upgrade the following separate components of Application Server:

- The Galaxy Repository node
- . The IDE and Galaxy database
- . A run-time node

Upgrading the Bootstrap on any computer removes the running Platform and Engines. They are marked as undeployed if they are running on a node other than the Galaxy Repository node. You'll need to redeploy them after the upgrade. If a remote node is disconnected from the Galaxy Repository node or if you upgrade the remote node before you upgrade the Galaxy Repository node, the remote Platform is not marked as undeployed. You must undeploy and redeploy the Platform.

The run-time functionality of the system continues throughout the upgrade process, except during a run-time node upgrade. Configuration, however, must be done using components that are at the same version level. For example, you cannot use the Galaxy Browser in InTouch on a non-upgraded node to view or select attributes from an upgraded Galaxy. You can, though, view or modify run-time data using an InTouch window or the Object Viewer.

## Before You Begin the Upgrade

- Review the InTouch 10.0 Readme file and Wonderware's Product Compatibility Matrix.
- Ensure that any Add-On functions or ActiveX controls are installed in the new system prior to migrating the application. For additional migration information please review Tech Note 404 and Tech Note 496.

- · Backup your InTouch application by making a copy of the Application directory and placing it in a safe location.
- Backup the Galaxy. See the Creating a Galaxy Backup \*.cab File section for Galaxy backup information.
- . Schedule InTouch and Galaxy backups at regular intervals as a general practice.
- Upload any run-time changes for critical application objects. You cannot upload any run-time changes after you upgrade the system.

### Basic InTouch Application Migration Steps

You can migrate InTouch application versions 7.11 and later to InTouch 10.0 & Wonderware Application Server 3.0.

Application versions prior to version 7.11 must first be migrated to version 7.11. After migrating to version 7.11, you can then migrate to version 10.0.

**Important!** Ensure that any Add-On functions or ActiveX controls are installed in the new system prior to migrating the application. For additional migration information please review Tech Note 404 and Tech Note 496.

Prior to migrating create a backup of your InTouch application by making a copy of the Application directory and placing it in a safe location. Backups of your InTouch application should also be done at regular intervals as a general practice.

To upgrade in InTouch WindowMaker<sup>™</sup> as a Standalone Application (as in previous InTouch versions):

- 1. Locate the application with the InTouch Application Manager.
- 2. Open the application in WindowMaker and choose Yes when prompted to convert.

To upgrade the application in the IDE as a Managed Application

1. Create a new \$InTouchViewApp Derived Template, then open it (Double-click or right-click and click Open).

| 💢 ArchestrA IDE                                                                                                    |                             |               |                  |              |
|----------------------------------------------------------------------------------------------------|-----------------------------|---------------|------------------|--------------|
| <u>G</u> alaxy <u>E</u> dit <u>Vi</u> ew <u>O</u> bject                                                                                                    | <u>Wi</u> ndow <u>H</u> elp |               |                  |              |
| i 🖋 🛃 I 🖉 🔚 I 🗞 I 🥰                                                                                                    | , 🖉 🖉 🕅 🕅                   | )   🗙 🚉   🎭 🍕 | 🔩 🖘 🗞 🕲 🎸        | S   😧        |
| 🥶 Template Toolbox                                                                                                    | <b>↓</b> ₽                  | ×             |                  |              |
| in fin bevice Integration<br>in fin fin bevice Integration<br>in fin fin bevice Integration<br>in fin bevice Integration<br>in fin bevic |                             |               |                  |              |
| 📰 \$InTouch 🖉                                                                                                    | Open                        | Ctrl+O        | 1                |              |
| <                                                                                                    | Open Read-Only              |               |                  |              |
| 这 <u>T</u> emplate Toolbox 🧭 🍠                                                                                                    | Chec <u>k</u> Out           |               |                  |              |
| 😋 Deployment 🧖                                                                                                    | Check <u>I</u> n            |               |                  |              |
| 🖃 🧬 PingTest 🖉                                                                                                    | Undo Check Ou <u>t</u>      |               |                  |              |
| 🖳 🗀 Unassigned H                                                                                                    | Override <u>C</u> heck Out  |               |                  |              |
| E                                                                                                    | <u>V</u> alidate            |               |                  |              |
|                                                                                                    | <u>N</u> ew                 | •             | Instance         | Ctrl+N       |
| ×                                                                                                    | elete                       | Delete        | Derived Template | Ctrl+Shift+N |
|                                                                                                    | Rena <u>m</u> e             | F2            |                  |              |

Figure 1: \$InTouchView Derived Template

2. Select Import Existing InTouch Application.

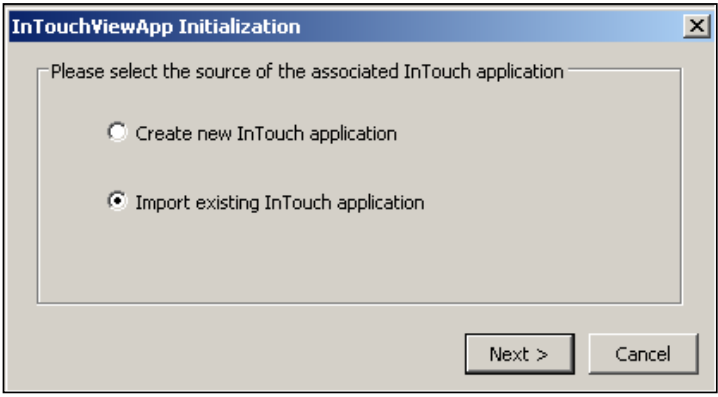

Figure 2: Import Existing Application

- 3. Navigate to your old/previous version application.
- 4. Accept the default application name (from previous version) or modify the name.
- 5. Choose **Yes** when prompted to Convert.

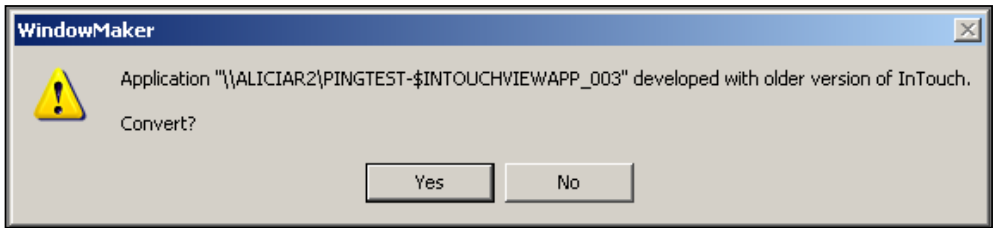

Figure 3: Convert Your Application

- 6. After it is converted, the \$InTouchViewApp Derived Template opens in WindowMaker.
- 7. At this point you can test the application in Runtime.

#### To deploy and run the Managed Application

- 1. In the IDE, create an instance of the \$InTouchViewApp Derived Template created above.
- 2. Assign your new InTouchViewApp object to an Instance of the \$ViewEngine System object (which must be assigned to a Platform).
- 3. Deploy the ViewEngine and InTouchViewApp objects (with or to a deployed Platform).

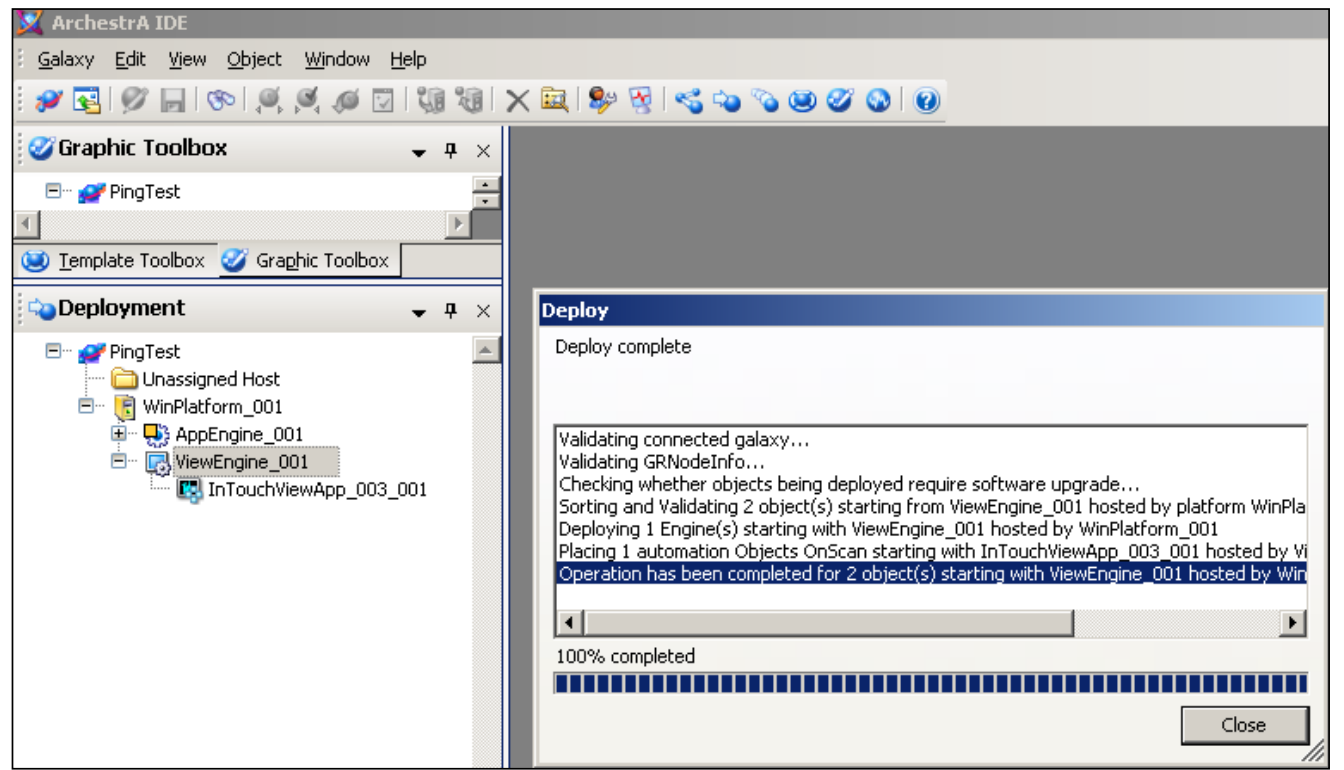

Figure 4: Deploy Your InTouchView Application

4. The deployed - Managed Application appears in the InTouch Application Manger on the node it is deployed to.

| 📶 InTouch - Application Manager               |                                                                                                    |                                          |                         |                                         |                       |                                              |                                       |  |
|-----------------------------------------------|----------------------------------------------------------------------------------------------------|------------------------------------------|-------------------------|-----------------------------------------|-----------------------|----------------------------------------------|---------------------------------------|--|
| <u>File View T</u> ools <u>H</u> elp          |                                                                                                    |                                          |                         |                                         |                       |                                              |                                       |  |
|                                               | B. 🖂 🔲 - 🖾 💌 💢                                                                                         |                                          |                         |                                         |                       |                                              |                                       |  |
|                                               |                                                                                                    |                                          |                         |                                         |                       |                                              |                                       |  |
| Name                                          | Path                                                                                                   | Resolution                               | Version                 | Application T                           | Applica               | Date Modified                                | Description                           |  |
| Name                                          | Path<br>c:\it\septemberv95                                                                             | Resolution<br>1280 × 1024                | Version<br>10.0         | Application T<br>Stand Alone            | Applica<br>235        | Date Modified 12/5/2007 1                    | Description<br>New InTou              |  |
| Name<br>C:\IT\September<br>C:\IT\September(2) | Path<br>c:\it\septemberv95<br>c:\program files\archestra\framework\bin\pingtest-intouchviewapp_003_001 | Resolution<br>1280 × 1024<br>1280 × 1024 | Version<br>10.0<br>10.0 | Application T<br>Stand Alone<br>Managed | Applica<br>235<br>240 | Date Modified<br>12/5/2007 1<br>12/5/2007 2: | Description<br>New InTou<br>New InTou |  |

Figure 5: Managed Application in Application Manager

- 5. Highlight the application and start it in WindowViewer.
- 6. Refer to the ITAAIntegration.pdf for additional information.

**Note:** Smart Symbols do migrate and can remain Smart Symbols or they can easily be converted to ArchestrA Graphics. However, there are some limitations when converting them to ArchestrA Graphics. Reference Chapter 13 of the AAGraphics.pdf for details.

# Creating a Galaxy Backup \*.cab File

Prior to any product upgrades or galaxy migration a backup of the galaxy should be created. Backups of your galaxy should also be done at regular intervals as a general practice.

To backup the galaxy (v1.x thru v3.x):

- 1. Open the SMC from Start/Programs/Wonderware/System Management Console.
- 2. Expand the Galaxy Database Manager.
- 3. Right-click your galaxy and select **Backup**.

| 💋 SMC - [Archestra                                                                          | A System Manageme                                | nt Console (ALIC |
|---------------------------------------------------------------------------------------------|--------------------------------------------------|------------------|
| File Action View                                                                            | Help                                             |                  |
| ← →   🔁 🚺                                                                                   | 🖹 😫 💵                                            |                  |
| ArchestrA System<br>Galaxy Datab<br>Galaxy Datab<br>Alicia1<br>Alicia2<br>File1<br>PingTest | Management Console (<br>ase Manager<br>ate21     | Name             |
| DAServer Ma                                                                                 | Backup<br>Restore<br>View<br>Export List<br>Help |                  |

Figure 6: Backup Your Galaxy

- 4. Specify your Galaxy backup \*.cab file location. Then click Save to begin the backup process.
- 5. When the backup has completed successfully it shows **100% completed** in the Galaxy Database Manager window.

| Galaxy Database Manager                       |
|-----------------------------------------------|
| Backup galaxy 'PingTest' successful.          |
|                                               |
|                                               |
| Create backup directories                     |
| Backup files repository<br>Backup alabal data |
| Connect to database                           |
| Backup database                               |
| Save galaxy information                       |
| Backup galaxy completed                       |
| Backup galaxy successful.                     |
| 100% completed                                |
|                                               |
| Close                                         |
|                                               |

Figure 7: Backup Successful

To restore the galaxy simply choose the **Restore** option in the example above and navigate to your previously created galaxy \*.cab file.

Note: To use the optimized migration method and migrate a version 2.1 .cab file to version 3.0 use the backup \*.cab created in step 5 and refer to the Migrating a version 2.1 Galaxy Backup .Cab File section.

# Basic Application Server Upgrade/Migration Sequence

**Important!** Back up the Galaxy using the previous section, **Creating a Galaxy Backup \*.cab File** before starting the upgrade. Also, upload any run-time changes for critical objects. You cannot upload any run-time changes after you upgrade the system.

The basic upgrade sequence is:

- 1. Upgrade your hardware and prerequisite software to the required versions (OS, SQL Server, etc.). See the Software Requirements section of the product ReadMe file.
- 2. If you are upgrading the SQL Server on the Galaxy Repository node, you must undeploy the Galaxy Repository node before starting the SQL Server upgrade.
- 3. Upgrade the Galaxy Repository node. For more information, see the Help File: *Upgrading a Galaxy Repository Node*.
- 4. Upgrade at least one IDE installation. If you upgrade the Galaxy Repository node, that IDE installation is upgraded. However, if you have any IDE-only nodes, you'll need to upgrade them separately. For more information, see the Help File: *Upgrading an IDE-only Node.*
- 5. Use the upgraded IDE to connect to the upgraded Galaxy Repository node and migrate the Galaxy database.

For more information, see the following section Migrating the Galaxy Database.

- 6. Deploy the Galaxy Repository Platform.
- 7. Upgrade run-time nodes.
- 8. Upgrade non-redundant run-time nodes one at a time and redeploy them. For more information, see the Help File: *Upgrading Run-Time Nodes*.
- 9. Upgrade redundant pairs as a set. For more information, see the Help File: Upgrading Redundant Pairs.

**Note:** If you upgrade a remote Platform node before you migrate the Galaxy database, the remote Platform and hosted objects show the **software upgrade pending** icon after you migrate and deploy the Galaxy. To resolve this, undeploy, then redeploy the remote Platform. The preferred sequence of upgrade is to upgrade the Galaxy Repository node, migrate the Galaxy database, and then upgrade the remote Platforms. Review Tech Note 496 for additional migration information.

## Migrating the Galaxy Database

When migrating the Galaxy database:

- . The IDE you use to migrate the database must be the current version.
- . The Galaxy Repository node must already be upgraded to the current version.
- Make sure that all the connections to Galaxy database are closed before migrating the database.
- · After you migrate the Galaxy, deployed objects are marked with a Pending Software Upgrade status.
- Only Galaxy administrators are granted the graphic management permission by default. Operating system
  based administrators or roles that are granted permissions for all of the IDE are not automatically granted the
  graphic management permissions. If you want specific users and roles to have graphic management permissions, you
  must manually configure the permissions for them.

#### To migrate the Galaxy database

- 1. Start the IDE.
- 2. Connect to the Galaxy database to migrate. You are prompted to migrate it.
- 3. Follow the prompts to complete the migration.

## Migrating a version 2.1 Galaxy Backup .Cab File

Optimized migration method for non-deployed systems/galaxies:

1. On your AS 3.0 GR Node, place the version 2.1 backup \*.cab file in the C:\Program Files \ArchestrA\Framework\Bin\BackupGalaxies directory.

Note: For instructions on creating a backup \*.cab file see Creating a Galaxy Backup \*.cab File.

- 2. Start the IDE.
- 3. Create a new galaxy using the version 2.1 CAB file (referenced above) as the Galaxy Type.

| 🔀 Connect To Galaxy | 1                                             |                                                                                                   |                                                                                                    |        | ×                     |
|---------------------|-----------------------------------------------|---------------------------------------------------------------------------------------------------|----------------------------------------------------------------------------------------------------|--------|-----------------------|
|                     | GR nor<br>Galaxy                              | de name:<br>/ name:                                                                               | ALICIAR2<br>PinaTest                                                                                  | •<br>• | Connect<br>New Galaxy |
|                     | GR node name:<br>Galaxy name:<br>Galaxy type: | ALICIAR2<br>Alicia2v3<br>Alicia2.ca                                                               | 2 <u>•</u>                                                                                            |        | Delete Galaxy         |
| sufficiency a       |                                               | Alicia2.ca<br>Alicia2.ca<br>Base_App<br>Base_InT<br>File1.cab<br>PingTest.<br>Reactor_<br>Reactor | b<br>b<br>blication_Server.cab<br>'ouch.cab<br>cab<br>Demo_Application_Server.cab<br>Demo_InTouch.cab |        | Cancel                |

Figure 8: Create a New Galaxy Using the .CAB File as the Galaxy Type

4. Choose  $\boldsymbol{Yes}$  when asked to migrate the application.

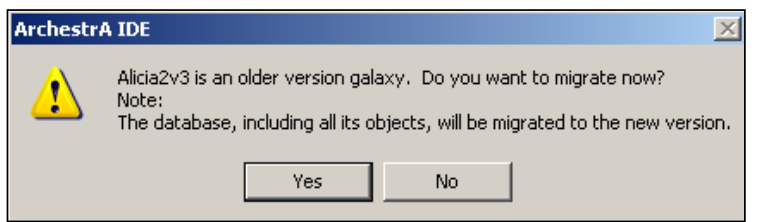

Figure 9: Migrate Your Older Galaxy

Using this method, the migration process will take a fraction of the time it takes using the IDE method.

| Migrate Galaxy                                      |     |
|-----------------------------------------------------|-----|
| Successfully migrated galaxy Alicia2v3 on ALICIAR2. |     |
|                                                     |     |
|                                                     |     |
| Migrating \$Sequencer and all derived objects       | •   |
| Import New Base Templates.                          |     |
| Importing Symbol.aaPKG                              |     |
| Importing NewEngine.aarka                           |     |
| Importing Sequencer.aaPKG                           |     |
| Importing ClientControl.aaPKG                       |     |
| Importing ArchestrASymbolLibrary.aaPKG              | - 1 |
| Done                                                | -   |
| 100% completed                                      |     |
|                                                     |     |
| Close                                               |     |

Figure 10: Migration Successful

5. Once migration is complete, create a backup cab file of the freshly-migrated version 3.0 Galaxy.

**Note:** This method is currently supported for version 2.1 migrations only. It can only be used to migrate non-deployed galaxies.

# Wonderware Product Licensing for InTouch 10.0 and Application Server 3.0

PROPER LICENSE IMPLEMENTATION IS ESSENTIAL FOR EACH PRODUCT IN ORDER TO HAVE A FULLY FUNCTIONING PRODUCTION SYSTEM. READ THIS ENTIRE SECTION.

If you are licensed for a Wonderware System Platform (license bundle) or the Wonderware Application Server (formerly Industrial Application Server), you can use all the functionality in these products up to the limits in your license files.

If you are licensed for only InTouch 10.0 with or without I/O, you are licensed to use:

- · All InTouch product software capabilities.
- . InTouch tags up to the licensed limit.
- The IDE to centrally manage your applications in a Galaxy Repository.
- ArchestrA graphics.
- Only the InTouchViewApp Object template in the IDE.

You are not licensed to use or deploy in production any Object templates in the IDE other than InTouchViewApp Object.

However, you can use the additional functionality in the Wonderware Application Server in a Demo mode as you learn about its capabilities and consider the advantages of upgrading to full Wonderware System Platform license.

Wonderware provides you with most or all of the product software in a demonstration, or **Demo**, mode. Demo mode lets you learn about and experience the full breadth of the Wonderware product line, technology, and capabilities without requiring a legal license file to run the software.

#### To check for license compliance

Your Wonderware license sets maximum usage counts for your ArchestrA applications. The License Information utility shows the current counts of your application's local and remote I/O data points.

| Li | icense Informatio   | n                                                            |                   | ×     |  |  |
|----|---------------------|--------------------------------------------------------------|-------------------|-------|--|--|
|    | License Information | n                                                            |                   |       |  |  |
|    | Туре:               | AppServer License                                            |                   |       |  |  |
|    | Number:             | 734938                                                       | 734938            |       |  |  |
|    | Vendor:             | Wonderware                                                   |                   |       |  |  |
|    | Product text:       | GR_Runtime, version 3.0                                      |                   |       |  |  |
|    | Expiry date:        | 19-Jul-2007                                                  |                   |       |  |  |
|    | Notice text:        | Wonderware Test<br>10411 Bubb Rd.<br>Cupertino<br>California |                   |       |  |  |
|    | Platform            |                                                              | IO Point          |       |  |  |
|    | Current count:      | 217                                                          | Configured count: | 5172  |  |  |
|    | Max count:          | 512                                                          | Max count:        | 10000 |  |  |
|    | Status:             | ОК                                                           | Status:           | ок    |  |  |
|    |                     |                                                              |                   | Close |  |  |

Figure 11: License Information Utility

You receive a warning when your ArchestrA application is no longer in compliance with your license. A warning icon appears on your Wonderware application status bar.

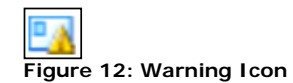

You can use the License Information utility to see whether the current local or remote I/O counts exceed the maximum specified by your Wonderware license.

| License Information | on                                                           |                         | X        |  |  |  |
|---------------------|--------------------------------------------------------------|-------------------------|----------|--|--|--|
| License Informatio  | n                                                            |                         |          |  |  |  |
| Туре:               | AppServer Licen                                              | AppServer License       |          |  |  |  |
| Number:             | 734938                                                       | 734938                  |          |  |  |  |
| Vendor:             | Wonderware                                                   | Wonderware              |          |  |  |  |
| Product text:       | GR_Runtime, ve                                               | GR_Runtime, version 3.0 |          |  |  |  |
| Expiry date:        | 19-Jul-2007                                                  | 19-Jul-2007             |          |  |  |  |
| Notice text:        | Wonderware Test<br>10411 Bubb Rd.<br>Cupertino<br>California |                         |          |  |  |  |
| Platform            |                                                              | IO Point                |          |  |  |  |
| Current count:      | 217                                                          | Configured count:       | 12211    |  |  |  |
| Max count:          | 512                                                          | Max count:              | 10000    |  |  |  |
| Status:             | ок                                                           | Status:                 | Exceeded |  |  |  |
|                     |                                                              |                         | Close    |  |  |  |

Figure 13: Compare Platform and IO Point Counts

In addition, carefully read the License Certificate documentation, which describes the licensed products you received. The License Certificate is included with your Licensing CD.

Attempting to deploy unlicensed functionality to a production environment is illegal and results in problems when upgrading to a future version. Deploying unlicensed functionality is not supported by Wonderware.

For further explanation of licensing compliance, see **Appendix B** of the InTouch Data Management Guide installed with the software. Or, contact your local Wonderware Distributor or Wonderware Technical Support.

# Additional Resources and References

## **Related Tech Notes**

- 496 InTouch® 10/Wonderware® Application Server 3.0 Release Important Upgrade and Migration Information
- 404 Migrating to InTouch® 9.0 (this Tech Note also applies to version 10.0)
- 505 Pseudo Properties in ArchestrA Graphics

## **Documentation**

- · ITAAIntegration.pdf, ITAppManagement.pdf, ITConcepts.pdf
- IDE.pdf, GalaxyManagement.pdf, AAGraphics.pdf
- The Installation and Product Help files including, Install-InTouch.chm and Install-AppServer.chm.
- InTouch 10.0 and Application Server 3.0 Product Readme.html files

### ArchestrA Bulk Import Utility version 1.0 SP1 or newer

#### Websites

www.ArchestrA.biz

A. Rantos

Tech Notes are published occasionally by Wonderware Technical Support. Publisher: Invensys Systems, Inc., 26561 Rancho Parkway South, Lake Forest, CA 92630. There is also technical information on our software products at www.wonderware.com/support/mmi

For technical support questions, send an e-mail to support@wonderware.com.

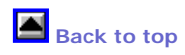

©2007 Invensys Systems, Inc. All rights reserved. No part of the material protected by this copyright may be reproduced or utilized in any form or by any means, electronic or mechanical, including photocopying, recording, broadcasting, or by anyinformation storage and retrieval system, without permission in writing from Invensys Systems, Inc. Terms of Use.